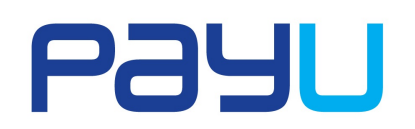

## **Raty** Dokumentacja Techniczna Wersja 1.0

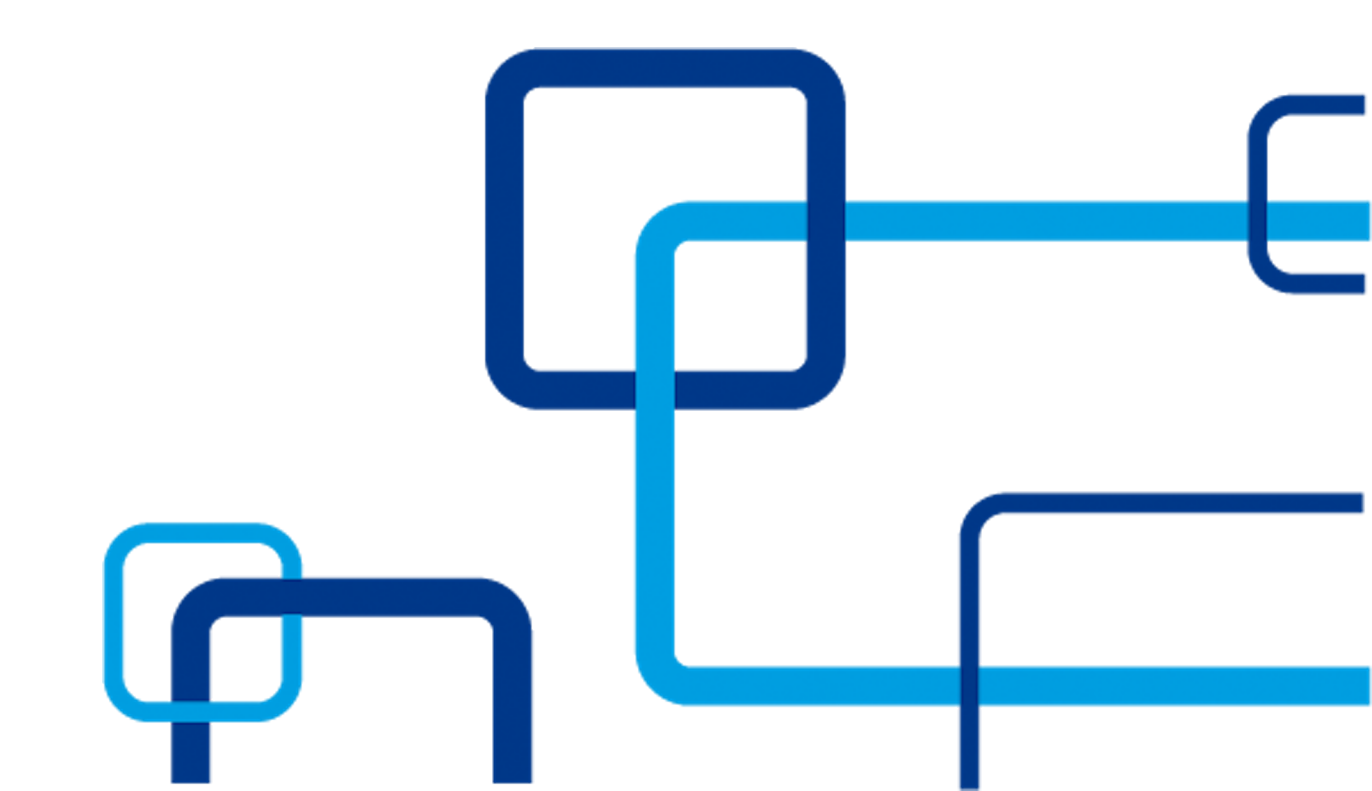

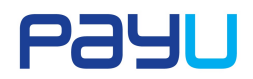

# Spis treści

| Informacje ogólne  | . 3 |
|--------------------|-----|
| Integrowanie rat   | . 5 |
| Konfigurowanie rat | .7  |
| Autoodbiór         | . 8 |

PayU SA z siedzibą w Poznaniu, 60-166 Poznań, przy ul. Grunwaldzkiej 182, krajowa instytucja płatnicza, nadzorowana przez Komisję Nadzoru Finansowego, wpisana do Rejestru usług platniczych pod numerem IP1/2012, wpisana do rejestru przedsiębiorców prowadzonego przez Sąd Rejonowy w Poznaniu - Nowe Miasto i Wilda w Poznaniu, Wydział VIII Gospodarczy Krajowego Rejestru Sądowego pod numerem KRS 0000274399, o kapitale zakładowym w wysokości 4.000.000 PLN, w całości opłaconym, posiadająca numer identyfikacji podatkowej NIP: 779-23-08-495, REGON 300523444.

## Informacje ogólne

PayU włącza płatność ratalną automatycznie i bezpłatnie.

## Informacje podstawowe

- Raty PayU są dostępne dla zakupów na łączną kwotę od 300 do 20 000 zł. Więcej informacji na temat zarządzania obsługą kwot zakupów na stronie Sklepu znajdziesz w dokumencie *Raty* - *Optymalne Wdrożenie* w rozdziale 7: Pozostałe informacje.
- Wartość pay\_type dla rat to "ai".

## Cykl życia rat PayU

61

Cykl życia płatności ratalnej obejmuje:

• Sklep, którego obowiązkiem jest poinformowanie Kupującego o możliwości skorzystania z rat PayU.

**Wskazówka:** Więcej informacji o tym, jak poprawić widoczność rat PayU jako metody płatności w Sklepie znajdziesz w dokumencie *Raty - Optymalne Wdrożenie*.

- System PayU, który tworzy transakcję i komunikuje się z pośrednikiem
- partner pożyczkowy, który przyznaje Kupującemu pożyczkę

Transakcja przebiega w następujący sposób:

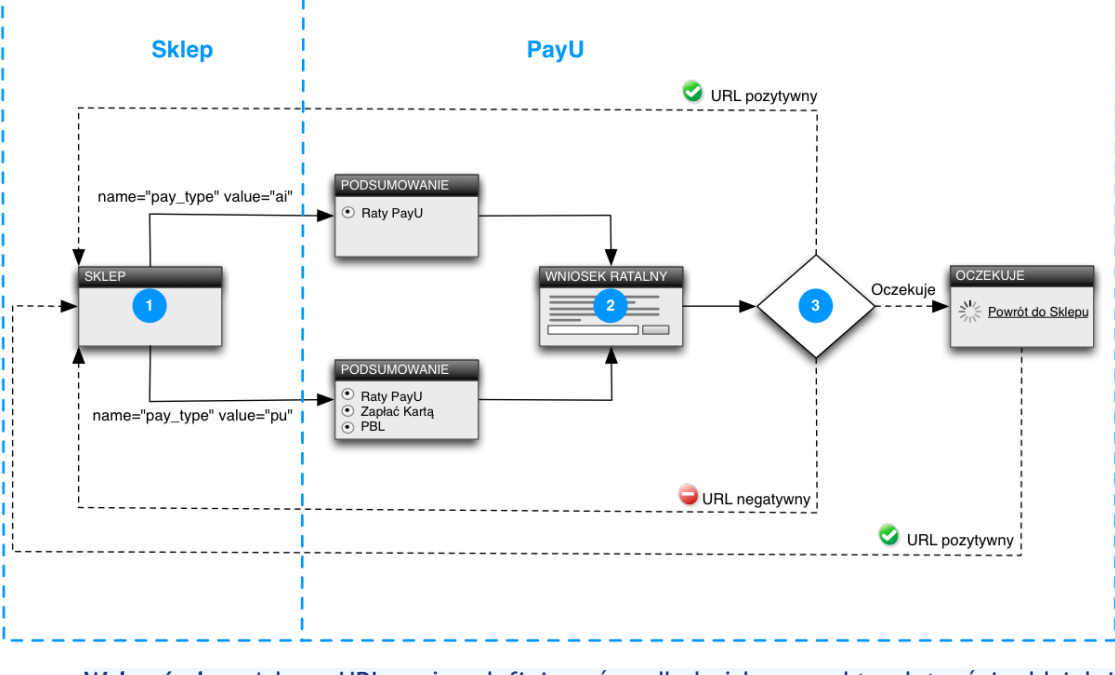

**Wskazówka:** Adresy URL można definiować są dla każdego punktu płatności oddzielnie w Panelu Menadżerskim.

PayU SA z siedzibą w Poznaniu, 60-166 Poznań, przy ul. Grunwaldzkiej 182, krajowa instytucja płatnicza, nadzorowana przez Komisję Nadzoru Finansowego, wpisana do Rejestru usług płatniczych pod numerem IP1/2012, wpisana do rejestru przedsiębiorców prowadzonego przez Sąd Rejonowy w Poznaniu - Nowe Miasto i Wilda w Poznaniu, Wydział VIII Gospodarczy Krajowego Rejestru Sądowego pod numerem KRS 0000274399, o kapitale zakładowym w wysokości 4.000.000 PLN, w całości opłaconym, posiadająca numer identyfikacji podatkowej NIP: 779-23-08-495, REGON 300523444.

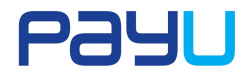

- 1. Kupujący może skorzystać z płatności ratalnej na dwa sposoby:
  - Przycisk **Raty PayU**: Kupujący jest przekierowany na stronę podsumowania w celu potwierdzenia wyboru płatności z wykorzystaniem rat PayU (inne metody płatności nie są widoczne) **LUB**
  - Przycisk Konto PayU: Kupujący jest przekierowany na stronę podsumowania, na której raty PayU wymienione są jako jedna z dostępnych metod płatności.

Ze strony Sklepu formularz wysyłany jest do systemu PayU jako żądanie POST. W obu przypadkach Kupujący może zalogować się do systemu PayU z poziomu strony podsumowania. Na tym etapie system tworzy transakcję, a PayU wysyła wniosek pożyczkowy do partnera pożyczkowego.

- 2. Kupujący dokonuje czynności określonych przez partnera pożyczkowego, np. wykonuje przelew weryfikacyjny.
- 3. Transakcja może przejść w jeden z trzech statusów, nadawanych w zależności od decyzji partnera pożyczkowego lub możliwości rozpatrzenia wniosku pożyczkowego:
  - Jeżeli partner pożyczkowy nie może niezwłocznie zweryfikować wszystkich danych lub rozpatrzyć wniosku pożyczkowego, transakcja otrzymuje status W trakcie realizacji. Po wznowieniu niezależnych od partnera pożyczkowego procesów zewnętrznych, wniosek rozpatrywany jest ponownie. Kupujący zostaje przekierowany na stronę PayU zawierającą informację o statusie W trakcie realizacji i przycisk Powrót do sklepu.
     Błąd W przypadku nieprzyznania pożyczki ratalnej lub braku możliwości rozpatrzenia wniosku pożyczkowego przez partnera pożyczkowego, transakcja otrzymuje status Błąd, a Kupujący zostaje przekierowany na stronę wskazaną w URLu negatywnym.

Sukces Po rozpatrzeniu wniosku i przyznaniu pożyczki, transakcja otrzymuje status *Sukces*, a Kupujący zostaje przekierowany na stronę wskazaną w URLu pozytywnym.

Powyższe statusy nie są komunikowane do Sklepu.

Adres URL każdego ze statusów określany jest przez Sklep oddzielnie dla każdego punktu płatności.

Wskazówka: Po ręcznym potwierdzeniu transakcji (lub jej autoodbiorze) Kupujący zostaje poinformowany o wyniku rozpatrzenia wniosku pożyczkowego.

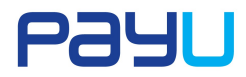

## Integrowanie rat

Aby dowiedzieć się, jak w pełni korzystać z możliwości, jakie oferują raty PayU, *przejdź do dokumentu Raty - Optymalne Wdrożenie*.

### Zanim zaczniesz

- 1. Jeśli nie masz jeszcze konta, zarejestruj się w PayU.
- 2. Skonfiguruj raty PayU w Panelu Menadżerskim.

### Wstęp

Udostępnienie płatności ratalnej wymaga wyłącznie umieszczenia odpowiedniego formularza w źródle strony.

Poniższy opis przedstawia formularz w formie funkcjonalnych fragmenty kodu opatrzonych komentarzem.

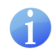

Wskazówka: Pełny formularz możesz zobaczyć w Przykładzie.

### Kroki

1. Formularz wyślij do systemu PayU żądaniem POST:

```
<form action="https://secure.payu.com/paygw/UTF/NewPayment" method="POST" name="payform">
```

2. Wprowadź wymagane parametry:

Parametry Imię i Nazwisko są niezbędne do rozpatrzenia wniosku pożyczkowego przez partnera pożyczkowego.

```
Imię: <input type="text" name="first_name" value="">
Nazwisko: <input type="text" name="last_name" value="">
E-mail: <input type="text" name="email" value="">
<input type="hidden" name="pos_id" value="12345">
<input type="hidden" name="pos_auth_key" value="wq2i03q">
<input type="hidden" name="pos_auth_key" value="wq2i03q">
<input type="hidden" name="pos_auth_key" value="wq2i03q">
<input type="hidden" name="pos_auth_key" value="wq2i03q">
<input type="hidden" name="pos_auth_key" value="wq2i03q">
<input type="hidden" name="pos_auth_key" value="wq2i03q">
<input type="hidden" name="pos_auth_key" value="wq2i03q">
<input type="hidden" name="pos_auth_key" value="wq2i03q">
<input type="hidden" name="pos_auth_key" value="wq2i03q">
<input type="hidden" name="pos_auth_key" value="wq2i03q">
<input type="hidden" name="pos_auth_key" value="wq2i03q">
<input type="hidden" name="pos_auth_key" value="wq2i03q">
<input type="hidden" name="pos_auth_key" value="wq2i03q">
<input type="hidden" name="pos_auth_key" value="last_states">
</input type="hidden" name="pos_auth_key" value="last_states">
</input type="hidden" name="last_states">
</input type="hidden" name="last_states">
</input type="last_states">
</input type="last_states">
</input type="last_states">
</input type="last_states">
</input type="last_states">
</input type="last_states">
</input type="last_states">
</input type="last_states">
</input type="last_states">
</input type="last_states">
</input type="last_states">
</input type="last_states">
</input type="last_states">
</input type="last_states">
</input type="last_states">
</input type="last_states">
</input type="last_states">
</input type="last_states">
</input type="last_states">
</input type="last_states">
</input type="last_states">
</input type="last_states">
</input type="last_states">
</input type="last_states">
</input type="last_states">
</input type="last_states">
</input type="last_states">
</input type="last_states">
</input type="last_states">
</input type="last_states">
</input type="last_states">
<
```

## Wskazówka:

- Wartości takie jak pos\_id znajdziesz w Panelu Menadżerskim w zakładce konfiguracji danego POSu.
- Więcej informacji na temat parametrów znajdziesz w rozdziale Parametry nowej płatności.

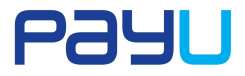

3. Jeśli typy płatności zostały wprowadzone ręcznie, parametr "ai" również należy wprowadzić ręcznie. W przypadku dynamicznej listy typów płatności, parametr jest dodawany automatycznie. Należy pamiętać o zamknięciu elementu <form>:

```
<input type="hidden" name="pay_type" value="ai">

\\ W przypadku listy dynamicznej typ płatności "ai" zostaje dodany

automatycznie

</form>
```

## Wskazówka:

- Wszystkie parametry dostępne są na stronie Parametry nowej płatności.
- Aby dodać listę typów płatności, przejdź do strony Dodawanie typów płatności.
- 4. Należy podpisać parametry dla każdej transakcji.

### Przykład

Poniżej znajduje się przykład formularza uwzględniający raty PayU:

```
<form action="https://secure.payu.com/paygw/UTF/NewPayment"</pre>
method="POST" name="payform">
Imię: <input type="text" name="first_name" value="">
Nazwisko: <input type="text" name="last name" value="">
E-mail: <input type="text" name="email" value="">
<input type="hidden" name="pos_id" value="12345">
<input type="hidden" name="pos auth key" value="wq2i03q">
<input type="hidden" name="session id" value="1234565">
<input type="hidden" name="amount" value="50000">
<input type="hidden" name="desc" value="Opis płatności">
<input type="hidden" name="client ip" value="123.123.123.123">
<input type="submit" value="Zapłać z PayU">
<input type="hidden" name="pay type" value="ai">
\\ W przypadku listy dynamicznej typ płatności zostaje dodany
automatycznie
</form>
```

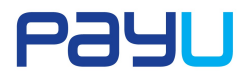

## Konfigurowanie rat

Raty PayU konfiguruje się tak, jak standardowe metody płatności.

## Zanim zaczniesz

• Jeżeli nie masz jeszcze założonego sklepu lub punktu płatności, zarejestruj się w PayU.

## Kroki

- 1. Jeśli masz już konto w systemie PayU, zaloguj się do do Panelu Menadżerskiego.
- 2. Kliknij w Moje sklepy, a następnie wybierz nazwę sklepu, dla którego chcesz skonfigurować Raty PayU.
- 3. W zakładce Punkty płatności wybierz punkt, dla którego chcesz skonfigurować Raty PayU.
- W zakładce Typy płatności skonfiguruj dostępne parametry.
   Więcej informacji na temat Autoodbioru znajdziesz w rozdziale Autoodbiór.

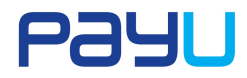

## Autoodbiór

PayU umożliwia włączenie lub wyłączenie autoodbioru dla danego punktu płatności.

### Autoodbiór włączony

Jeżeli status **Autoodbioru** został ustawiony na Włączony, transakcje przetwarzane są automatycznie bez konieczności ręcznego zatwierdzenia.

## Autoodbiór wyłączony

Jeżeli status **Autoodbiór** został ustawiony na Wyłączony, transakcje przetwarzane są dopiero po ręcznym zatwierdzeniu.

## Ręczne zatwierdzanie transakcji

Aby ręcznie zatwierdzić transakcję w Panelu Menadżerskim przy wyłączonym Autoodbiorze:

- 1. Przejdź do Panelu Menadżerskiego.
- 2. Przejdź do Transakcje > Lista transakcji.
- 3. W polu Status wybierz Oczekuje na odbiór. Możliwe jest także ustawienie innych parametrów wyszukiwania.
- 4. Kliknij Pokaż.
- 5. Aby zatwierdzić transakcję, w kolumnie Akcja kliknij Odbierz.
- 6. Sprawdź poprawność danych i kliknij OK.

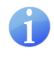

Wskazówka: Informacje o obsłudze transakcji za pomocą API znajdziesz w sekcji Wymiana informacji.

## Konfigurowanie Autoodbioru

Autoodbiór konfiguruje się tak, jak standardowe metody płatności.